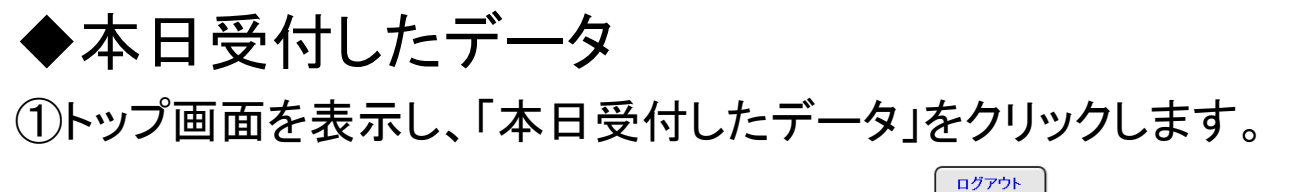

届出Webシステム

ようこそ

1234\*\*\*\*90

(独)家畜改良センター 個体識別部 様

届出したい項目、またはご利用になりたいサービス項目をクリックしてください。

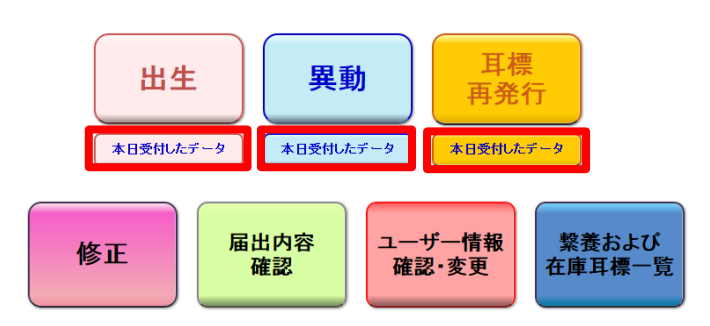

②「本日受付したデータのページ」が表示されます。

「印刷」をクリックすると、ページの内容を表示した印刷用画面が開きます。

なお、このページで表示される内容については、受付された状態のものです。この後、エ ラーとなり登録されない場合があります。

届出の翌日以降、登録完了メール、またはトップ画面メニューの「届出内容確認」より、登 録・エラーの確認を必ず行ってください。

耳標の再発行請求については、届出完了メールにて確認してください。

| 本日受付したデータのページ                                    |                     |                   |                                                              |  |  |  |  |  |  |
|--------------------------------------------------|---------------------|-------------------|--------------------------------------------------------------|--|--|--|--|--|--|
| ユーザー情報                                           | 農家コート               | 名称                | 前回ログイン日時: 2014/03/26 15:24:59<br>ログイン日時: 2014/03/26 15:43:18 |  |  |  |  |  |  |
|                                                  | 1234 <b>****</b> 90 | (独)家畜改良センター 個体識別部 |                                                              |  |  |  |  |  |  |
| 本日、以下の届出を受付しました。<br>この受付内容は「エラーとなり登録されない場合があります。 |                     |                   |                                                              |  |  |  |  |  |  |

届出の翌日以降、登録完了メール、またはトップメニューの「届出内容確認」より、登録・エラーの確認を必ず行ってください。

| et en | <b>104</b> |  |
|-------|------------|--|
| н     |            |  |
|       |            |  |

|            |                              |      |            | 異動:1件                 |
|------------|------------------------------|------|------------|-----------------------|
| 農家コード      | 個体盡別番号                       | 異動内容 | 異動年月日      | 譲受け等又は<br>譲渡し等の相手先コード |
| 1234****90 | 1 okodesko okodesko okodesko | 2.転出 | 2014/02/10 | ****                  |